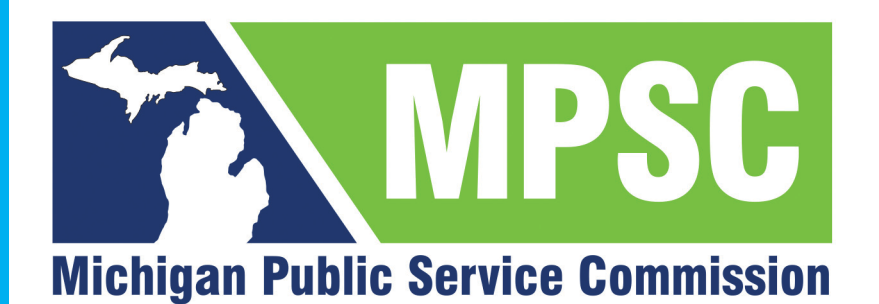

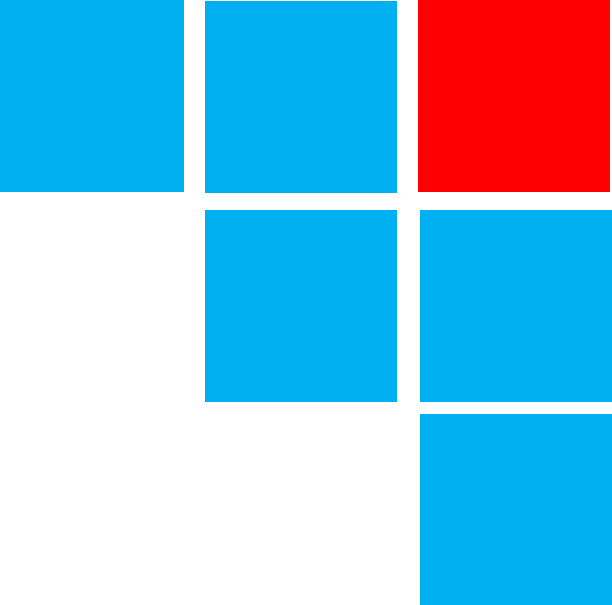

# **E-Dockets**

# Viewing Cases & Filings

Because **passion** matters

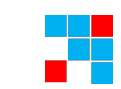

## Welcome to E-Dockets

After reading this document, you should be able to:

Connect to the public community site
 Search for and view Cases and Filings

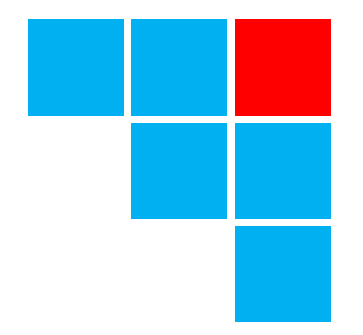

# **Connect to E-Dockets**

First look at the user interface

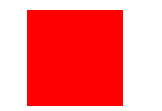

## System Requirements

Supported environments

Recommended

- Google Chrome on Windows 10 or MacOS
- Microsoft Edge on Windows 10
  - Javascript must be enabled

### **Access E-Dockets**

#### Use the following URL to access E-Dockets:

- <u>https://mi-psc.force.com/s/</u>
- Read-only access, only

## **E-Dockets Home Page**

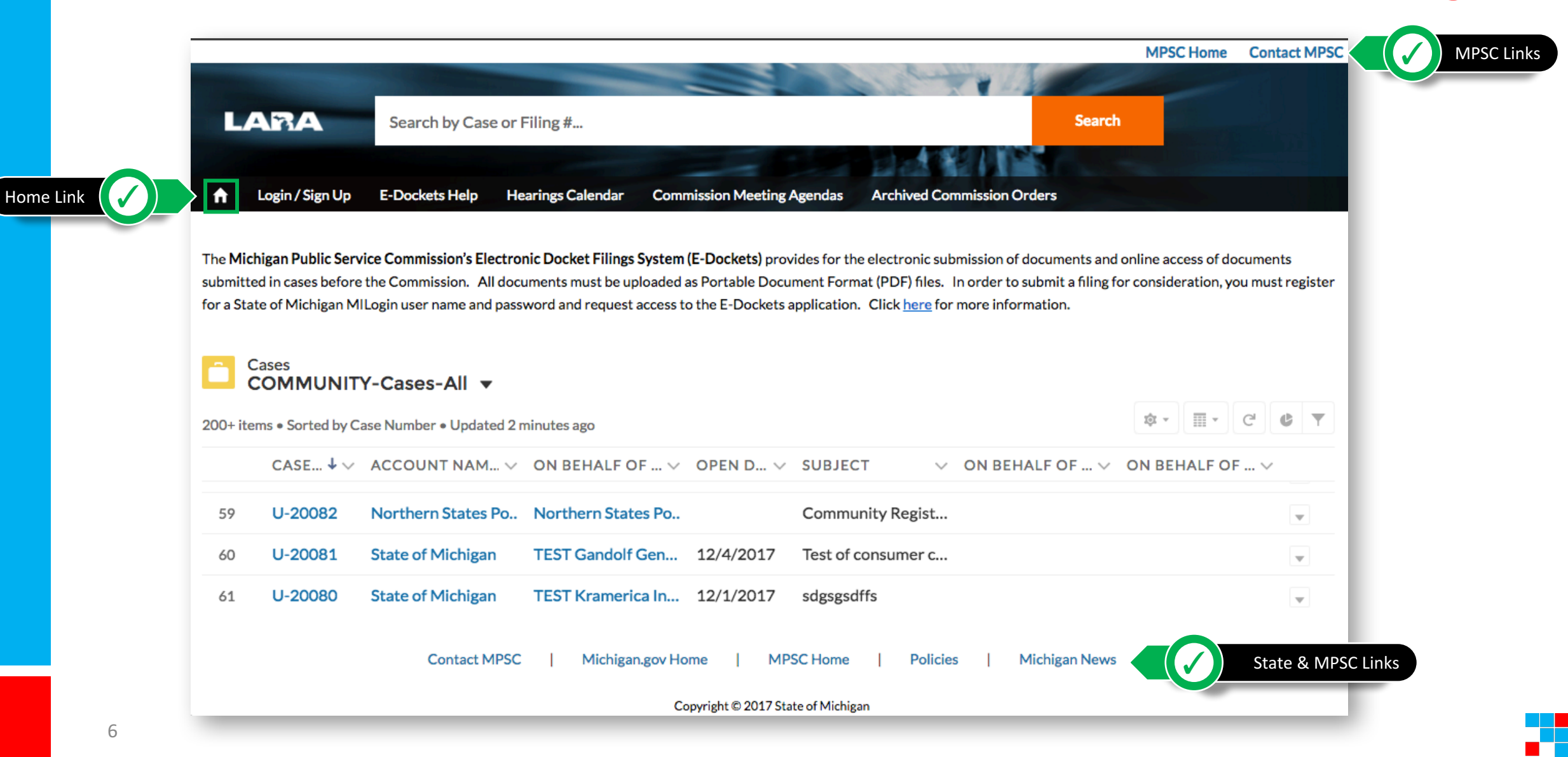

# **E-Dockets Navigation**

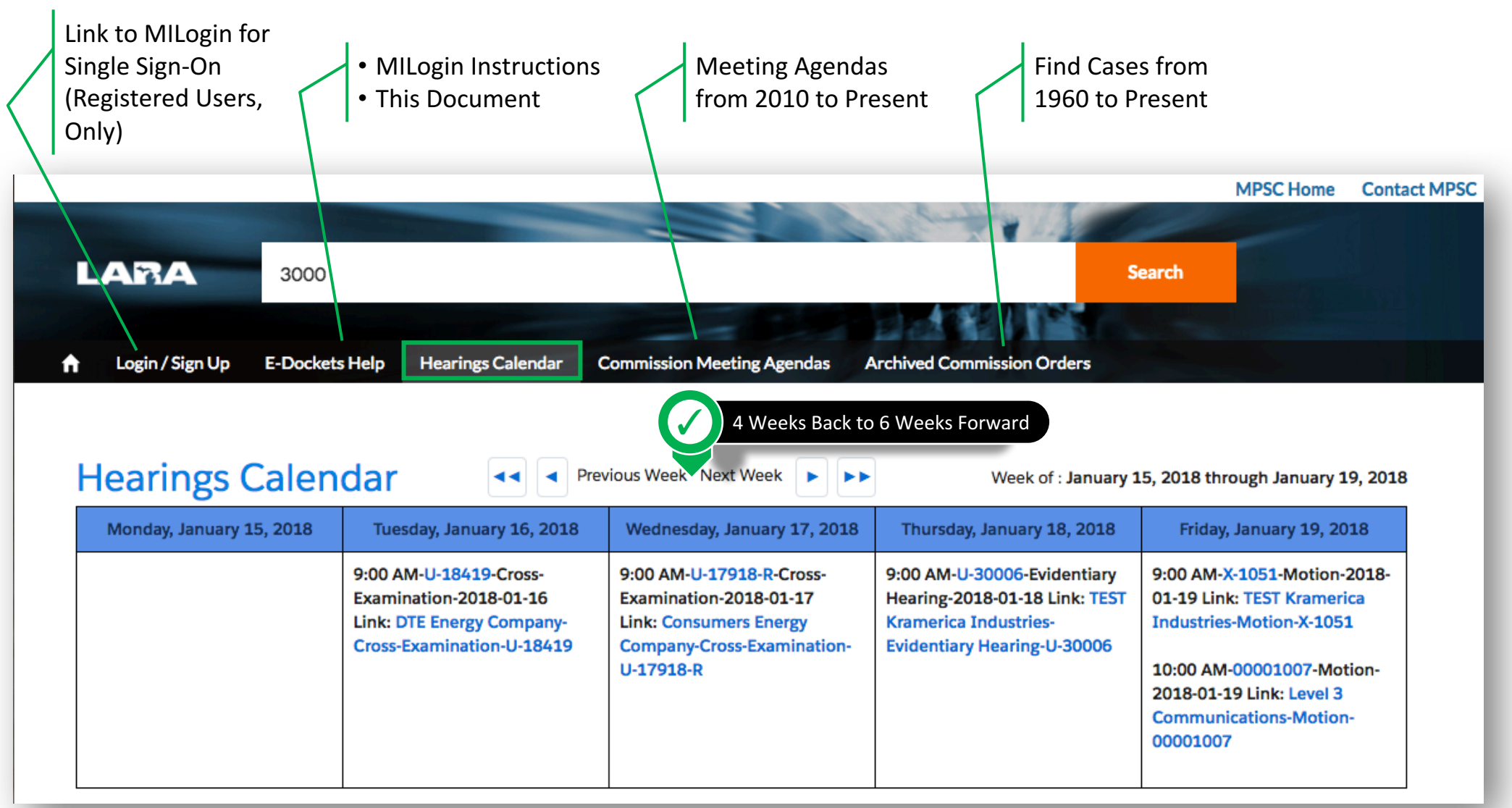

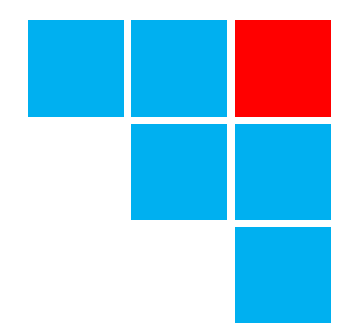

# View and Search

**Reviewing Cases and Filings** 

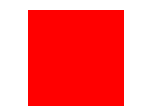

### **List Views**

|          |                      |                     |                         |                                    |                                          | MPSC Home             | Contact MPSC |
|----------|----------------------|---------------------|-------------------------|------------------------------------|------------------------------------------|-----------------------|--------------|
|          |                      |                     |                         |                                    | and the second second                    |                       |              |
| L        | Ara                  | Search by Cas       | e or Filing #           |                                    | Searc                                    | h and a second        |              |
|          |                      |                     |                         | -                                  |                                          |                       |              |
| <b>f</b> | Login / Sign Up      | E-Dockets Help      | Hearings Calendar       | Commission Meeting Agendas         | Archived Commission Orders               |                       |              |
| The M    | ichigan Public Servi | ce Commission's Ele | ectronic Docket Filings | System (E-Dockets) provides for th | e electronic submission of documents and | d online access of do | ocuments     |

submitted in cases before the Commission. All documents must be uploaded as Portable Document Format (PDF) files. In order to submit a filing for consideration, you must register for a State of Michigan MILogin user name and password and request access to the E-Dockets application. Click here for more information.

| Ê       | Cases<br>COMMUNITY-Cases-All  Click to choose list vi | ew                                                                                                    |
|---------|-------------------------------------------------------|----------------------------------------------------------------------------------------------------|
| 450+ it | LIST VIEWS                                            | \$\$ • III • C' <b>&amp; Y</b>                                                                                                    |
|         | ✓ COMMUNITY-Cases-All                                 | $\sim$ ON BEHALF OF $\vee$ ON BEHALF OF $\vee$                                                                                                    |
| 1       | COMMUNITY-Cases-Open                                  | iled Filing                                                                                                    |
| 2       | COMMUNITY-Cases-Sustained                             | ail Addres                                                                                                    |
| 3       | COMMUNITY-Industry: Communications                    |                                                                                                    |
| 4       | COMMUNITY-Industry: Electric                          | ried Filing:                                                                                                    |
| 5       | COMMUNITY-Industry: Gas                               | <b>v</b>                                                                                                    |
| 6       | COMMUNITY-Industry: Steam                             | pen Date a                                                                                                    |
| 7       | Recently Viewed Cases                                 | with the test of the test of the test of the test of test of t |
| 8       | X-1051 TEST Kramerica In TEST Kramerica In 11/6/2012  | Case Status to Ove Public Service Com Northern States Po                                                                                                    |

# **View Options**

w.

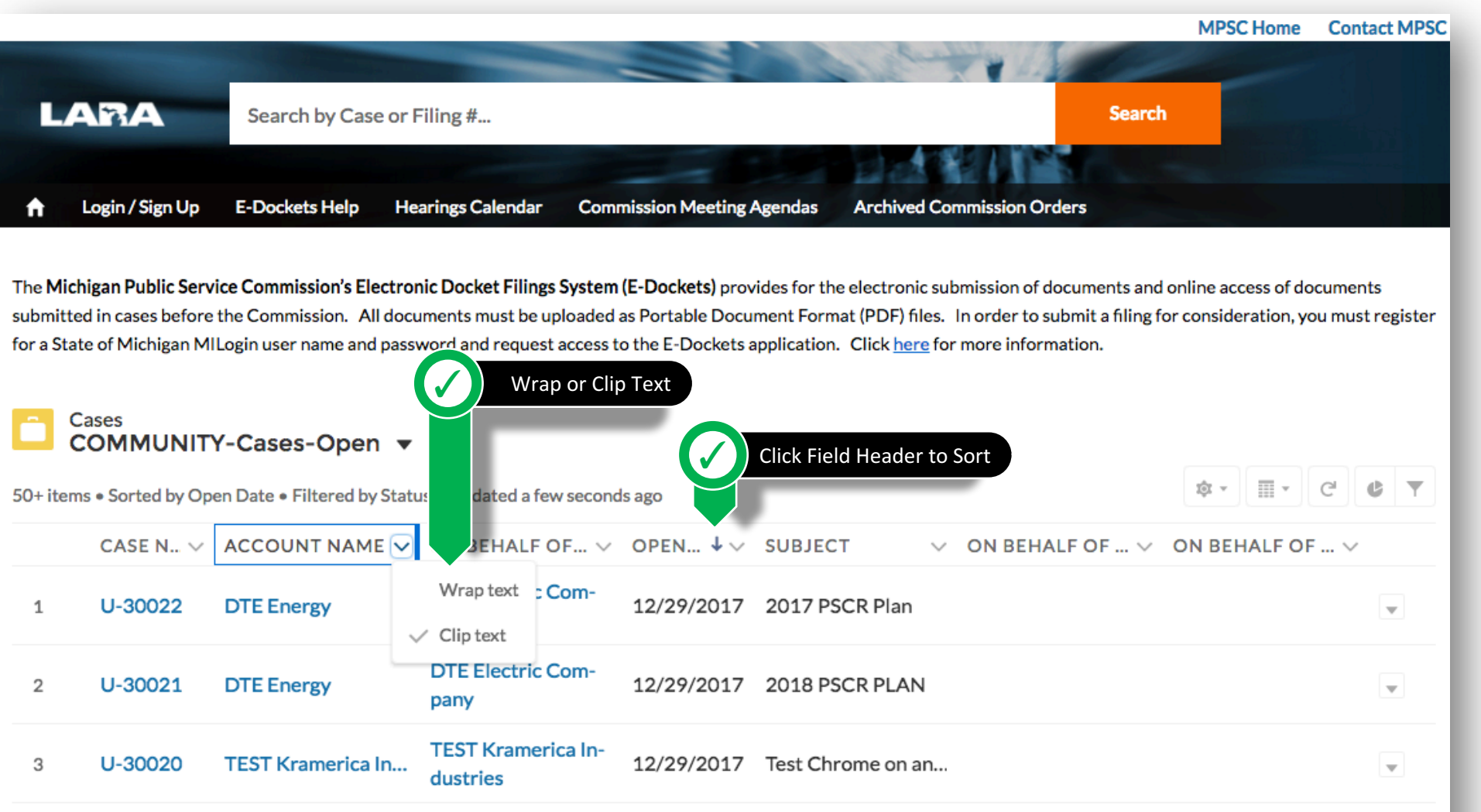

4

# **Initial Search**

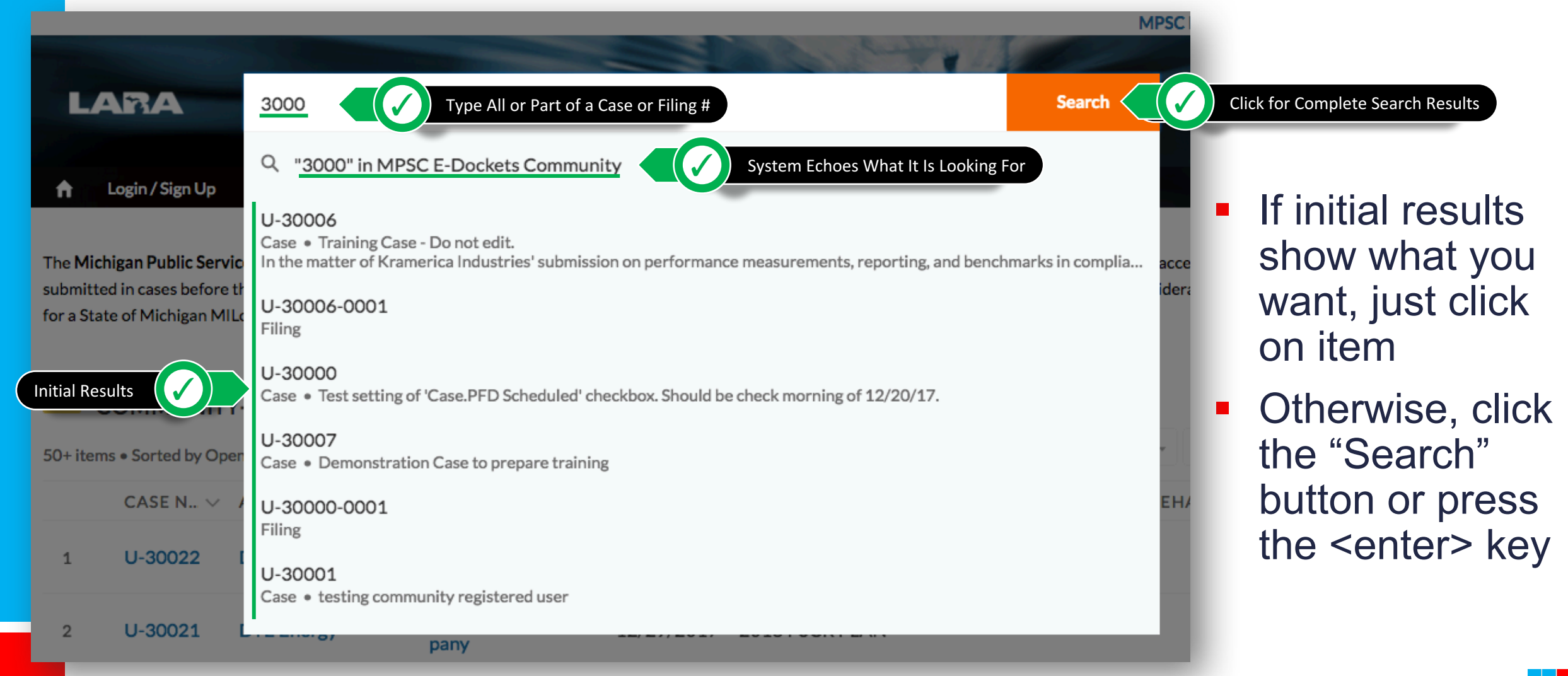

### **Complete Search Results**

|                   |                              |                   |                                    |                                              |                | MPSC H      | ome Contac     | t MPS |
|-------------------|------------------------------|-------------------|------------------------------------|----------------------------------------------|----------------|-------------|----------------|-------|
| LABA              | 3000                         |                   |                                    |                                              |                | Search      |                |       |
| ↑ Login / Sign Up | E-Dockets Help Hea           | arings Calendar   | Commission Mee                     | ting Agendas Archived Comm                   | nission Orders |             |                |       |
| SEARCH RESULTS    | Cases<br>5+ Results • Sor    | ted by Relevance  | Ŧ                                  |                                              |                |             | View M         | ore   |
| Cases             | CASE NUMBER                  | OPEN DATE         | SUBJECT                            |                                              | 11             | NDUSTRY ON  | BEHALF OF CO   | MPAI  |
| Filings           | U-30006                      | 12/25/2017        | Training Case -<br>In the matter o | Do not edit.<br>f Kramerica Industries' subm | ission on p    | team TES    | T Kramerica lı | ndust |
|                   | U-30000                      | 12/19/2017        | Test setting of                    | 'Case.PFD Scheduled' checkb                  | ox. Should E   | lectric TES | T Fergus Falls | Pow   |
|                   | U-30007                      | 12/26/2017        | Demonstration                      | n Case to prepare training                   | E              | lectric TES | T Fergus Falls | Pow   |
|                   | U-30001                      | 12/20/2017        | testing commu                      | inity registered user                        | E              | lectric DTE | Energy Comp    | bany  |
|                   | U-30009                      | 12/27/2017        | Application of                     | CECo                                         | G              | Gas Con     | sumers Energ   | у     |
|                   | Filings<br>2 Results • Sorte | ed by Relevance 🛡 |                                    |                                              |                | Scrol       | l right for m  | ore   |
|                   | FILING #                     | FILE DATE         | FILED BY                           | ON BEHALF OF COMPANY                         | FILING TYPE    | CASE NUMBER | # PAGES        | FIL   |
|                   | U-30006-0001                 | 12/26/2017        | Cosmo Kramer                       | TEST Kramerica Industries                    | Application    | U-30006     | 3              | Kr    |
|                   | U-30000-0001                 | 12/19/2017        | Cosmo Kramer                       | <b>TEST Fergus Falls Power</b>               | Application    | U-30000     | 33             |       |

### **Case View - Header**

| ▲ Login / Sign Up                             | E-Dockets Help                  | Hearings Calendar           | Commission Meeting A | Agendas               | Archived Commission Orders                  |     |
|-----------------------------------------------|---------------------------------|-----------------------------|----------------------|-----------------------|---------------------------------------------|-----|
| To request change<br>mpscedockets@m           | es to this Case,<br>ichigan.gov | please contact the          | Executive Business   | s Section             | staff at <u>517.284.8090</u> or by email at |     |
| Case<br>U-20093                               |                                 |                             |                      |                       |                                             |     |
| Open Date 12/5/2017                           | Industry<br>Electric            | Subject<br>Test Description |                      |                       |                                             |     |
| Description ()<br>Test Description            |                                 |                             |                      |                       |                                             |     |
| Case Number<br>U-20093                        |                                 |                             | In<br>E              | ndustry 🚯             |                                             |     |
| Contact Name 🚯                                |                                 |                             | o<br>2               | Open Date (2017-12-0) | 5                                           |     |
| Account Name 👔<br>TEST Kramerica Indu         | stries                          |                             | Pa                   | arent Case            | 0                                           |     |
| On Behalf of Company ①<br>TEST Kramerica Indu | stries                          |                             | Le                   | egacy Case No         | p. 🚺                                        |     |
| On Behalf of Company 2                        | •                               |                             |                      |                       |                                             |     |
| On Behalf of Company 3                        | •                               |                             |                      |                       |                                             |     |
|                                               |                                 |                             |                      |                       |                                             |     |
| 🕕 Filings (1)                                 |                                 |                             |                      |                       |                                             | New |

### **Case View - Related Lists**

| Image: Filings (1)                    |             |                 |                           |                   |                    |                                                                                                    |  |  |  |
|---------------------------------------|-------------|-----------------|---------------------------|-------------------|--------------------|----------------------------------------------------------------------------------------------------|--|--|--|
| FILING # V FILING TYPE FILED          |             |                 | ON BEHALF OF COMPANY      | # PAGES           | FILING DESCRIPTION | FILE LINK                                                                                                    |  |  |  |
| U-20093- Complaint<br>0001 Withdrawal |             | Cosmo<br>Kramer | TEST Kramerica Industries | 5                 | Test Description   | https://full-test-efile-mpsc-state-<br>mi-<br>us.cs33.force.com/sfc/servlet.sheph<br>erd/version/download/068350000<br>003iOcAAI |  |  |  |
| Parties (1)                           |             |                 |                           |                   |                    |                                                                                                    |  |  |  |
| CONTACT NAME ▼ EMAIL RELATIONSHIP     |             |                 |                           |                   |                    |                                                                                                    |  |  |  |
| Jerry Seinfeld                        |             |                 | saramacey@gmail.com       |                   | Applicant          |                                                                                                    |  |  |  |
| Tearings (0)                          |             |                 |                           |                   |                    |                                                                                                    |  |  |  |
| U Scheduled Filings (0)               |             |                 |                           |                   |                    |                                                                                                    |  |  |  |
| 📋 Related                             | d Cases (0) |                 |                           |                   |                    |                                                                                                    |  |  |  |
|                                       |             | Contact MPSC    | Michigan.gov Home         | MPSC Home         | Policies   Michiga | n News                                                                                                    |  |  |  |
|                                       |             |                 | Copyright © 2017          | State of Michigan |                    |                                                                                                    |  |  |  |

7

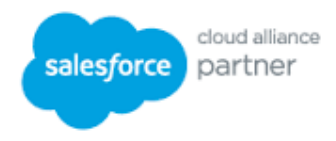

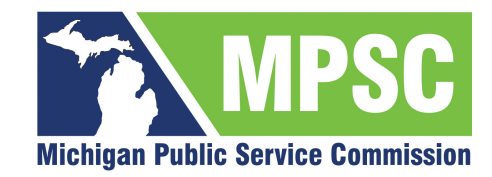

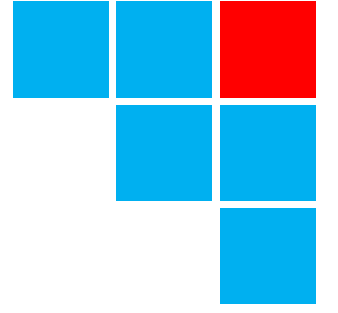

# Thank You

Because **passion** matters

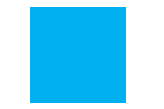